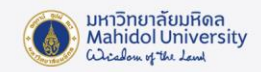

# คู่มือการติดตั้งโปรแกรม IBM SPSS Statistics version 29 บน Microsoft Windows

### เตรียมการติดตั้งโปรแกรม

- โปรแกรม IBM SPSS Statistics version 29 จะสามารถใช้งานได้ภายใต้ Network ของ มหาวิทยาลัยมหิดลเท่านั้น หากต้องการใช้งานภายนอก Network ของมหาวิทยาลัยฯ จะต้อง เชื่อมต่อระบบ VPN ของมหาวิทยาลัยก่อนใช้งานโปรแกรมทุกครั้ง
- License ที่ให้บริการเป็นแบบ Concurrent User หากมีผู้ใช้บริการเต็มจำนวนแล้ว ท่านจะไม่ สามารถใช้งานโปรแกรมได้ แนะนำให้ท่านเข้าใช้งานภายหลัง
- ผู้ใช้สามารถดูคุณสมบัติของเครื่องคอมพิวเตอร์ที่สามารถติดตั้งโปรแกรม IBM SPSS Statistics version 29 ได้ที่ Website เจ้าของผลิตภัณฑ์ URL : https://www.ibm.com/software/reports/compatibility/clarity/softwareRegsForProduct.

html

- ตรวจสอบว่าเครื่องคอมพิวเตอร์ของผู้ใช้เป็น Windows 10 ขึ้นไป
- เครื่องคอมพิวเตอร์ของผู้ใช้งานจะต้องเชื่อมต่อ Network ของมหาวิทยาลัย

### ดาวน์โหลดโปรแกรมลิขสิทธิ์ของมหาวิทยาลัย

ดาวน์โหลดตัวติดตั้งโปรแกรม IBM SPSS Statistics version 29 จากระบบ Software
 Download ของมหาวิทยาลัย (ภายใน Intranet เท่านั้น) :

https://softwaredownload.mahidol.ac.th/

#### การติดตั้ง และ Activate โปรแกรม

- เมื่อดาวน์โหลดตัวติดตั้งเรียบร้อยแล้ว ให้ Extract ไฟล์ IBM SPSS Statistics For Windows.zip
   ออกมา
- เมื่อทำการแตก Zip ออกมาจะพบไฟล์ติดตั้งโปรแกรม SPSSSC\_29.0.2\_MP\_ML.exe และ โฟลเดอร์ fallback

| 늘 fallback              | 05-Nov-24 11:29 | File folder |            |
|-------------------------|-----------------|-------------|------------|
| SPSSSC_29.0.2_MP_ML.exe | 28-Feb-24 19:02 | Application | 899,581 KB |

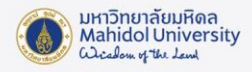

3. คลิกขวาที่ไฟล์ SPSSSC\_29.0.2\_MP\_ML.exe และคลิก Run as administrator

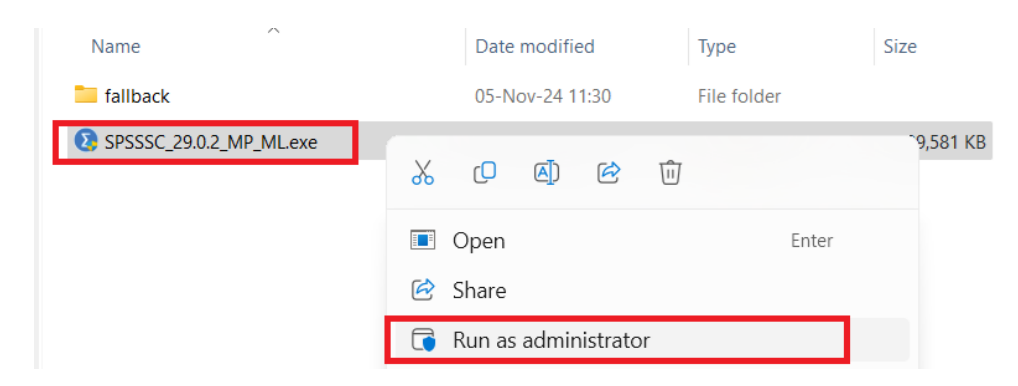

4. หน้าต่าง InstallShield Wizard จะแสดงขึ้นมา ให้ท่านคลิก Next

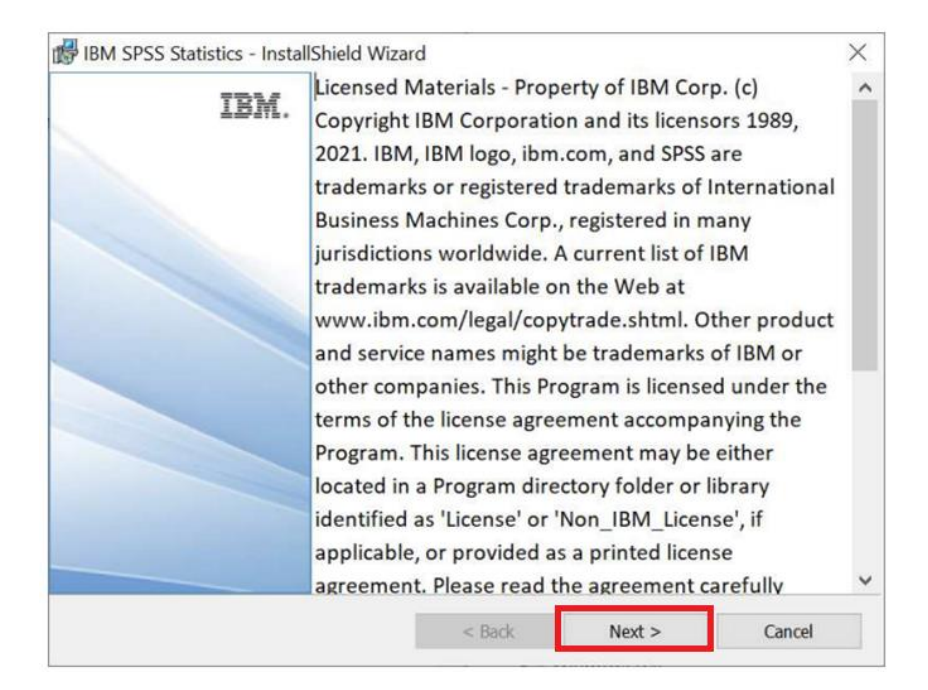

 หน้าต่าง Software License Agreement จะแสดงขึ้นมา ให้ท่านตรวจสอบข้อตกลง และสิทธิการใช้ งาน จากนั้นเลือก I accept the terms in the license agreement และคลิก Next

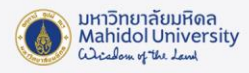

| BIBM SPSS Statistics - InstallShield Wi                                                                                                    | izard                              |                   | >        |
|----------------------------------------------------------------------------------------------------|------------------------------------|-------------------|----------|
| License Agreement<br>Please read the following license agree                                                                                                    | ment carefully.                    |                   | さ        |
| NOTICE                                                                                                    |                                    |                   | ^        |
| This document includes License In<br>Programs. Each License Informati                                                                                                    | formation docume                   | nts below for mu  | ltiple   |
| it applies. Only those License Info<br>which Licensee has acquired entitl                                                                                                    | ements apply.                      | s for the Program | n(s) for |
| it applies. Only those License Info<br>which Licensee has acquired entitle<br>UCENSE INFORMATION  I accept the terms in the license agreen                                                               | rmation documents<br>ements apply. | s for the Program | Print    |
| it applies. Only those License Info<br>which Licensee has acquired entitle<br>UCENSE INFORMATION<br>I accept the terms in the license agreen<br>I do not accept the terms in the license<br>nstallShield | nent<br>agreement                  | ======            | Print    |

6. เลือก Location สำหรับติดตั้งโปรแกรมในหน้า Destination Folder จากนั้นคลิก Next

| BM SPSS         | Statistics - InstallShield Wiza                                                         | rd                   |                     | ×      |
|-----------------|-----------------------------------------------------------------------------------------|----------------------|---------------------|--------|
| Destination     | <b>on Folder</b><br>At to install to th <mark>i</mark> s fold <mark>e</mark> r, or dick | Change to install to | a different folder. | さ      |
| D               | Install IBM SPSS Statistics to:<br>C:\Program Files\IBM\SPSS Sta                        | atistics\            |                     | Change |
|                 |                                                                                         |                      |                     |        |
| InstallShield - |                                                                                         | < Back               | Next >              | Cancel |

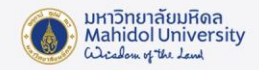

 หน้าต่าง Ready to install the Program จะแสดงขึ้นมา หากไม่ต้องการแก้ไข หรือเปลี่ยนแปลง การตั้งค่าในขั้นตอนที่ผ่านมา ให้คลิก Install

| BM SPSS Statistics - InstallShield Wiza                | ard                     |                                       | ×              |
|--------------------------------------------------------|-------------------------|---------------------------------------|----------------|
| Ready to Install the Program                           |                         |                                       | 4              |
| The wizard is ready to begin installation.             |                         |                                       | C              |
| Click Install to begin the installation.               |                         |                                       |                |
| If you want to review or change any of you the wizard. | our installation settir | ngs, dic <mark>k Back. Click (</mark> | Cancel to exit |
|                                                        |                         |                                       |                |
|                                                        |                         |                                       |                |
|                                                        |                         |                                       |                |
|                                                        |                         |                                       |                |
|                                                        |                         |                                       |                |
|                                                        |                         |                                       |                |
| InstallShield                                          |                         |                                       |                |
|                                                        | < Back                  | Install                               | Cancel         |

8. จากนั้น โปรแกรมจะทำการติดตั้ง หากติดตั้งเสร็จเรียบร้อยแล้ว ให้คลิก Finish เพื่อดำเนินการใน ขั้นตอนการ Activate License ต่อไป (สามารถเข้าได้โดยตรงจาก IBM SPSS License Wizard)

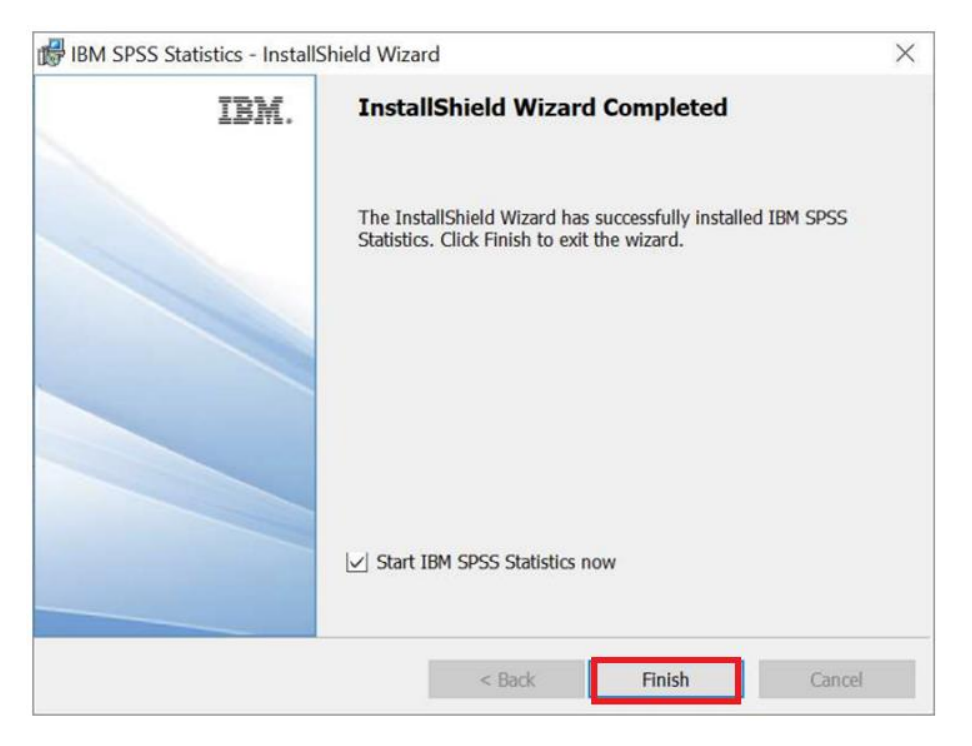

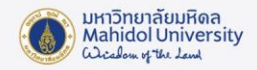

9. หลังจาก คลิก Finish แล้ว โปรแกรมจะแสดงหน้าต่างด้านล่างขึ้นมา ให้คลิก Launch License

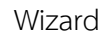

|    | Activate IBI                      | M SPSS Statistics                                                    |
|----|-----------------------------------|----------------------------------------------------------------------|
| Ac | tivate your subscription or trial | Activate with an authorization code or the License<br>Manager Server |
|    | Login with IBM ID                 | Launch License Wizard                                                |
|    |                                   | 0r                                                                   |

10. หน้าต่าง Product Authorization จะปรากฏขึ้น เลือก Concurrent user license จากนั้นคลิก

#### Next

| IRM  | TSPSS Statistics Licensing —                                                                                                    |      |
|------|----------------------------------------------------------------------------------------------------|------|
| Pro  | duct Authorization                                                                                                    |      |
| Sele | ct one of the following:                                                                                                    |      |
| 0    | Authorized user license (I purchased a single copy of the product).<br>You will be asked to enter the authorization code(s) or license code(s) that you received from IBM. |      |
| - 28 | Example Codes                                                                                                    | <br> |
| ٢    | Concurrent user license (My organization purchased the product and my administrator gave me a computer name or<br>IP address).                                             |      |
| 10   |                                                                                                    |      |
|      | What is a Lock Code?                                                                                                    |      |
|      |                                                                                                    |      |
|      |                                                                                                    |      |
|      |                                                                                                    |      |
|      |                                                                                                    |      |
|      |                                                                                                    |      |
|      |                                                                                                    |      |
|      |                                                                                                    |      |

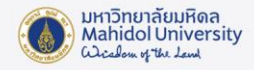

11. ระบุชื่อ server name เป็น **spss-mu.mahidol** จากนั้นคลิก Next

**หมายเหตุ** ผู้ใช้งานต้องเชื่อมต่อ Network ของ มหาวิทยาลัยมหิดล โดยการเชื่อมต่อ VPN หรือ ใช้

#### Network ของ มหาวิทยาลัยโดยตรง

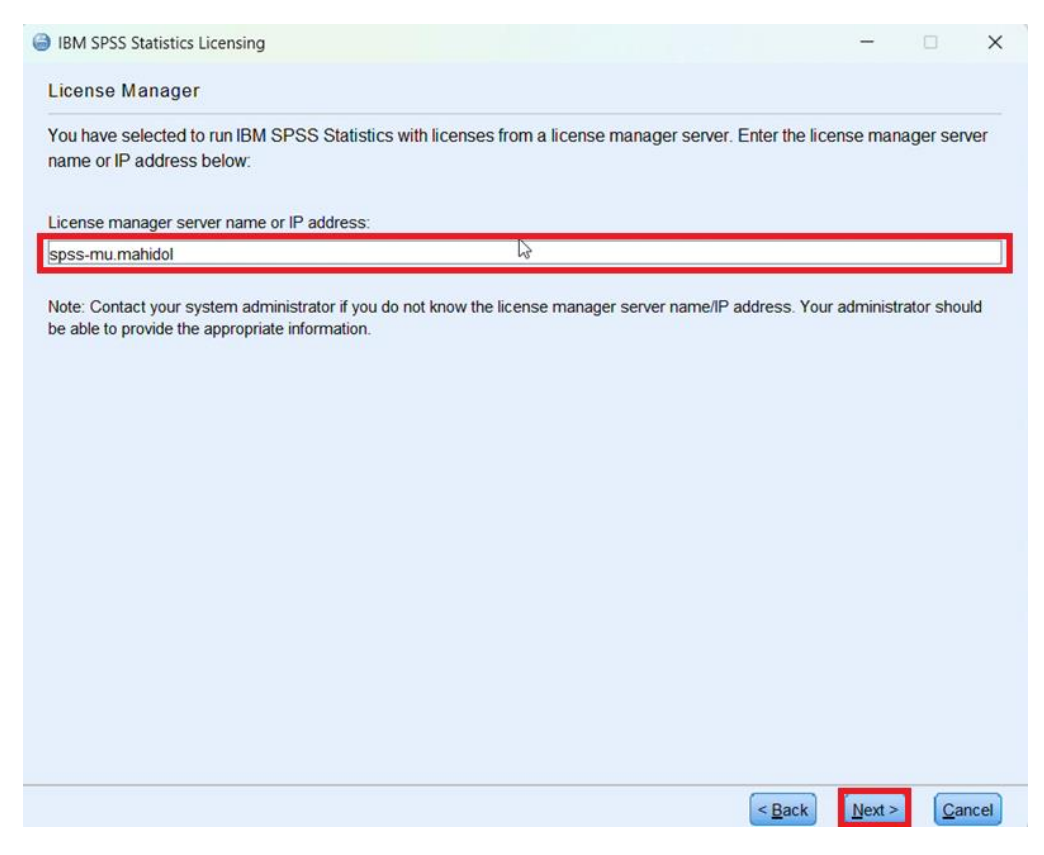

## 12. หากติดตั้งสำเร็จ คลิก Finish

| cense information for IBM SPSS St  | atistics installed in C:\Program F | iles\IBM\SPS | S Statistics                |
|------------------------------------|------------------------------------|--------------|-----------------------------|
| eature                             | License Status                     | Expires on   |                             |
| 200 - IBM SPSS Statistics          | Network license for version 30.0   | 31-Oct-2025  | Max. simultaneous users 100 |
| 202 - IBM SPSS Regression          | Network license for version 30.0   | 31-Oct-2025  | Max. simultaneous users 100 |
| 203 - IBM SPSS Advanced Statistics | Network license for version 30.0   | 31-Oct-2025  | Max. simultaneous users 100 |
| 205 - IBM SPSS Exact Tests         | Network license for version 30.0   | 31-Oct-2025  | Max. simultaneous users 100 |
| 206 - IBM SPSS Categories          | Network license for version 30.0   | 31-Oct-2025  | Max. simultaneous users 100 |
| 207 - IBM SPSS Missing Values      | Network license for version 30.0   | 31-Oct-2025  | Max. simultaneous users 100 |
| 208 - IBM SPSS Conjoint            | Network license for version 30.0   | 31-Oct-2025  | Max. simultaneous users 100 |
| 210 - IBM SPSS Custom Tables       | Network license for version 30.0   | 31-Oct-2025  | Max. simultaneous users 100 |
| 211 - IBM SPSS Complex Samples     | Network license for version 30.0   | 31-Oct-2025  | Max. simultaneous users 100 |
| 1212 - IBM SPSS Decision Trees     | Network license for version 30.0   | 31-Oct-2025  | Max. simultaneous users 100 |

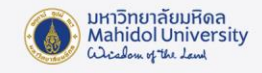

 ขั้นตอนสุดท้ายเป็นการตั้งค่าตัวโปรแกรม รองรับการใช้งานภาษาไทย ทำการ Copy โฟลเดอร์ fallback ไปไว้ที่ Location path: "C:\Program Files\IBM\SPSS Statistics\JRE\lib\fonts"
 หมายเหตุ หากไม่พบ โฟลเดอร์ fonts ให้สร้าง New Folder และตั้ง Rename เป็น fonts

| 🚞 fallback                                                                                                    |                           | 05-Nov-24 11:29  | File folder                        |                          |
|----------------------------------------------------------------------------------------------------|---------------------------|------------------|------------------------------------|--------------------------|
| SPSSSC_29.0.2_MP_N<br>SPSSSC_29.0.2_MP_N                                                                           | ML.exe                    | 28-Feb-24 19:02  | Application                        | 899,581 KB               |
| 🖿 fonts<br>(+) New ~ 📈 🚺                                                                                           | i e e                     | ĨIJ îî Sort ∽    | ≣ View ∽ ····                      | – 🗆 X                    |
| $\leftarrow \rightarrow \checkmark \uparrow $                                                                      | IBM > SPSS Statistics > J | RE > lib > fonts | ~ C >                              | Search fonts             |
| <ul> <li>&gt; 🗙 Quick access</li> <li>&gt; 😵 Dropbox</li> <li>&gt; OneDrive - Personal</li> <li>This PC</li> </ul> | Name                      | ^                | Date modified<br>14-Sep-21 6:31 PM | Type Size<br>File folder |

 การติดตั้งโปรแกรม IBM SPSS Statistics เสร็จสมบูรณ์ ท่านสามารถเข้าใช้งานได้ตามต้องการ โดย เข้าใช้งานผ่านโปรแกรม IBM SPSS Statistics

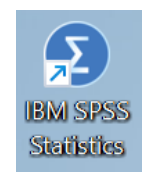